# 8. Tools | Work'N'Roll

- 8.1 Tools
- 8.2 Search
- 8.3 Tool management
- 8.4 My tools
- 8.5 Tool transfer
- 8.6 Tool request
- 8.7 Tool return

# 8.1 Tools @

8.1.1 From the home page, select the Tools section

### 8.1.2 Select All tools

| Warehouses Supplies            | Tools | Knowledge base |          |         |          |          |
|--------------------------------|-------|----------------|----------|---------|----------|----------|
| <u>All tools</u><br>My tools   |       | All tools      |          |         |          | Add tool |
| Transfers<br>Incoming requests | ×     | Name           |          |         |          |          |
| Incoming returns               |       | Storage        | ∨ Availa | bility  | ∨ Status | ~        |
|                                |       | Tags           |          |         |          | v        |
|                                |       | Tool name      | Location | Status  | Tags     |          |
|                                |       |                |          | No data |          |          |

Figure 8.1 - All tools

8.1.3 Click Add Tool

| A                | dd tool |    |
|------------------|---------|----|
| Name*            |         |    |
| Name             |         |    |
| Manufacturer     | Model   |    |
| Manufacturer     | Model   |    |
| Serial number    | Price   |    |
| Serial number    | Price   | €  |
| nventory number  |         |    |
| Inventory number |         |    |
| ocation*         |         |    |
| Location         |         | ×  |
| ags              |         |    |
| Tags             |         | +  |
| ransfer type*    |         |    |
| Transfer type    |         | ×  |
| Note             |         |    |
| Note             |         |    |
|                  |         | le |
| Display note     |         |    |
|                  |         |    |
| Attach.jpeg/.png |         |    |

Figure 8.2 - Adding a tool

- 8.1.4 Enter the name of the instrument (required field)
- 8.1.5 Enter the manufacturer
- 8.1.6 Enter the tool model
- 8.1.7 Enter the serial number
- 8.1.8 Enter the cost of the tool
- 8.1.9 Enter the inventory number
- 8.1.10 From the drop-down list, select the location of the tool (required field)
- 8.1.11 Add tags
- 8.1.12 From the drop-down list, select the type of tool movement (required field)

The type of tool movement can be direct (without manager's confirmation) and with manager's confirmation. It is carried out to the company's warehouse, manager, worker, or subcontractor

- 8.1.13 Leave a note
- 8.1.14 Check the box next to the Display Note field
- 8.1.15 Attach the required file
- 8.1.16 Click Add
- **I** NOTE.

The added tool becomes available to both the owner and manager

# 8.2 Search @

8.2.1 From the home page, select the Tools section

### 8.2.2 Select All tools

| <u>Il tools</u><br>1y tools | All tools |              |             | Add tool |
|-----------------------------|-----------|--------------|-------------|----------|
| ransfers v                  |           |              |             |          |
| ncoming requests            | Name      |              |             |          |
| ncoming returns             | Storage   | Availability | V Status    | ×        |
|                             | Tags      |              |             | ~        |
|                             | Tool name | Location     | Status Tags |          |
|                             |           |              |             | :        |

Figure 8.3 - Finding a tool

8.2.3 Search by instrument name, instrument location, instrument status, instrument status, tags

# 8.3 Tool management @

8.3.1 In the field with the added tool, click on the icon with three dots

### NOTE.

You will see a drop-down list with a list of actions

| arehouses Supplies Tools | Knowledge base            |             |
|--------------------------|---------------------------|-------------|
| All tools<br>My tools    | All tools                 | Add too     |
| ncoming requests         | Name                      |             |
| coming returns           | Storage V Availability V  | Status V    |
|                          | Tags                      | v           |
|                          | Tool name Location Status | Tags        |
|                          |                           |             |
|                          | $\langle 1 \rangle$       | (i) Details |
|                          | _                         | P Transfer  |
|                          |                           | @ Urage log |
|                          |                           |             |
|                          |                           |             |
|                          |                           | 🗊 Delete    |

Figure 8.4 - Tool management

8.3.2 Select More

|                  | Tool card |     |
|------------------|-----------|-----|
| Name*            |           |     |
|                  |           |     |
| Manufacturer     | Model     |     |
|                  |           |     |
| Serial number    | Price     |     |
|                  |           | e   |
| inventory number |           |     |
|                  |           |     |
| Tags             |           |     |
|                  |           | × + |
| Transfer type    |           |     |
|                  |           | ~   |
| Note             |           |     |
|                  |           |     |
|                  |           | 1.  |
| Display note     |           |     |
|                  |           |     |

Figure 8.5 - Tool card

- 8.3.3 The Tool card window that opens contains all information about the tool
- 8.3.4 Click on the icon with three dots in the field with the desired material, select Move from the drop-down list

#### **I** NOTE.

A tool can be moved between users with the roles of owner, manager, worker and subcontractor.

A tool can be moved from the company warehouse to a worker initiated by a user with the role of owner or manager.

8.3.5 In the Tool transfer window that opens, select User

| looi transfer |              |            |        |  |  |  |
|---------------|--------------|------------|--------|--|--|--|
| ().<br>       | To user      | To the war | ehouse |  |  |  |
| Name          |              |            |        |  |  |  |
|               |              |            |        |  |  |  |
| Where fron    | n            |            |        |  |  |  |
| Compan        | ıy warehouse |            |        |  |  |  |
| Transfer to*  |              |            |        |  |  |  |
| To whon       | n            |            | V      |  |  |  |
| Note          |              |            |        |  |  |  |
| Note          |              |            |        |  |  |  |
|               |              |            | 4      |  |  |  |
| 🖉 Attach .jpe | eg/.png      |            |        |  |  |  |
|               | Cancel       | Trat       | nsfer  |  |  |  |

Figure 8.6 - Tool transfer

8.3.6 Name of the instrument and Where from of the instrument are filled in automatically

8.3.7 From the Transfer to drop-down list, select the responsible executor (required field)

When you move a tool and select the transfer type Without manager confirmation, the tool is directly moved to the selected employee. Information about this tool transfer is displayed in the Outgoing transfer section.

In the Incoming transfer section, the incoming tool will be displayed. In this window, you should confirm the receipt of the tool by clicking on the Accept button.

If you approve the transfer - the status of the tool changes to Used. If you reject the transfer - the status of the tool is Free.

In case the manager wants to move a tool to a worker, but other workers have requested this particular tool, then after the transfer to (1st) worker is authorized - all other transfer requests will be automatically canceled.

When moving a tool from a worker to a worker with the With manager's confirmation type selected - in this case the request goes to the manager for approval. The manager will see the information about the incoming move in the Incoming requests section. The worker who receives the tool will not be able to see the tool movement until the manager approves the movement. Once the tool move has been approved, the tool information will be reflected to him in the Incoming Move section. In this window it is necessary to confirm the receipt of the tool by clicking on the Accept button.

- 8.3.8 Leave a note
- 8.3.9 Attach a file
- 8.3.10 Click Move

8.3.11 In the Tool transfer window that opens, select To Warehouse

| To user          | To the ware | house |
|------------------|-------------|-------|
|                  |             |       |
| Name             |             |       |
|                  |             |       |
| Where from       |             |       |
|                  |             |       |
|                  |             |       |
| Transfer to*     |             |       |
| Location         |             | ~     |
| Note             |             |       |
| Note             |             |       |
|                  |             | 4     |
| Attach.jpeg/.png |             |       |
|                  |             |       |

Figure 8.7 - Transfer tools into the warehouse

8.3.12 The Name of the tool and Where from of the tool are filled in automatically

8.3.13 From the drop-down list Transfer to select the company warehouse (required field)

8.3.14 Leave a note.

8.3.15 Attach the file

8.3.16 Click Transfer

#### NOTE.

Only a user with the status Owner or Manager can move a tool to the warehouse. When moving a tool to a warehouse, the tool is directly moved to the selected location. Information about moving a tool can be found in the Outbound Transfer section. 8.3.17 Click on the icon with three dots in the field with the required material, select Repair from the drop-down list

| Are you sure want to se | nd the to repair? |
|-------------------------|-------------------|
| Cancel                  | Confirm           |

Figure 8.8 - Confirmation of repairs

8.3.18 In the window that opens, confirm sending the tool for repair

8.3.19 After confirmation this tool will change its status to In repair

# **1** NOTE.

In case the status of an instrument is In Repair, all requests/movements for that instrument are unavailable.

8.3.20 Click on the icon with three dots in the field with the desired material, select Usage Log from the drop-down list

| -          |                    |        | Usage log                       | -6 |
|------------|--------------------|--------|---------------------------------|----|
| Start date | -> End date        |        | Responsible person              |    |
| Date       | Responsible person | Action | Note                            |    |
|            |                    |        |                                 |    |
|            |                    |        |                                 |    |
|            |                    |        |                                 |    |
|            |                    |        | $\langle \underline{1} \rangle$ |    |

Figure 8.9 - Usage Log

8.3.21 Search by receipt date, instrument expiration date, or by responsible person.

8.3.22 Click on the icon with three dots in the field with the required material, select Copy from the drop-down list

# NOTE.

In the window that opens, all fields except tags and note are already filled in. Edit the data if necessary

| D                                | uplicate tool | ×    |
|----------------------------------|---------------|------|
| Name*                            |               |      |
|                                  |               |      |
| Manufacturer                     | Model         |      |
|                                  |               |      |
| Serial number                    | Price         |      |
|                                  |               | €    |
| Inventory number                 |               |      |
|                                  |               |      |
| Location*                        |               |      |
|                                  |               | ~    |
| Tags                             |               |      |
|                                  |               | ×) + |
| Transfer type*                   |               |      |
|                                  |               | ~    |
| Note                             |               |      |
|                                  |               |      |
|                                  |               | h    |
| <ul> <li>Display note</li> </ul> |               |      |
| 🔗 Attach .jpeg/.png              |               |      |
| Cancel                           | Sa            | ve   |
|                                  |               |      |

Figure 8.10 - Duplicate tool

8.3.23 In the Create tool copy window that opens, enter the name of the tool (required field)

- 8.3.24 Enter the tool manufacturer
- 8.3.25 Enter the tool model
- 8.3.26 Enter the serial number
- 8.3.27 Enter the cost of the tool
- 8.3.28 Enter the inventory number
- 8.3.29 From the drop-down list, select the location of the tool (required field)
- 8.3.30 Select tags from the drop-down list, or add new tags
- 8.3.31 From the drop-down list, select the type of tool movement (required field)
- 8.3.32 Add note
- 8.3.33 Check the box next to Display Note
- 8.3.34 Attach the required file
- 8.3.35 Click Save
- 8.3.36 Click the three-dot icon in the field with the desired material, select Edit from the drop-down list
- 8.3.37 Edit the tool information
- 8.3.38 Click on the icon with three dots in the field with the desired material, select Delete from the drop-down list
- 8.3.39 Confirm the deletion of the tool card

# 8.4 My tools @

8.4.1 From the home page, select the Tools section

8.4.2 Select All tools

You will see a drop-down list with a list of actions

The employee may only use the following functions: request, clarify, move, and return the tool

| Warehouses Supplies Tools | Knowledge base |              |          |               |
|---------------------------|----------------|--------------|----------|---------------|
| All tools                 | My tools       |              |          |               |
| Transfers Y               |                |              |          |               |
| Incoming requests         | Name           | Availability | ∨ Status | $\vee$        |
| Incoming returns          | Tags           |              |          | $\vee$        |
|                           | Tool name      | Status       | Tags     |               |
|                           |                |              |          | :             |
|                           |                |              |          | (i) Details   |
|                           |                | < 1 >        |          | A Transfer    |
|                           |                |              |          | (i) Usage log |
|                           |                |              |          | Duplicate     |
|                           |                |              |          | / Edit        |
|                           |                |              |          | Delete        |

Figure 8.11 - My tools

8.4.4 Select Details

Next See section 8.3.2

8.4.5 Click on the icon with three dots in the field with the required material, select Move from the drop-down list

Next Refer to section 8.3.4

8.4.6 Click on the icon with three dots in the field with the required material, select Usage log from the drop-down list

Next Refer to 8.3.20

8.4.7 Click on the icon with three dots in the field with the required material, select Copy from the drop-down list

Next See section 8.3.22

8.4.8 Click on the icon with three dots in the field with the required material, select Edit from the drop-down list

Next See section 8.3.36

8.4.9 Click on the icon with three dots in the field with the required material, select Delete from the drop-down list

8.4.10 Confirm the deletion of the tool card.

# 8.5 Tool transfer @

8.5.1 Incoming transfers

8.5.1.1 From the home page, select the Tools section

8.5.1.2 Go to Transfers

8.5.1.3 Select Incoming transfers

| Warehouses Supplies Tools Kn<br>——                | owledge base                 |            |          |                           |
|---------------------------------------------------|------------------------------|------------|----------|---------------------------|
| All tools<br>My tools<br>Transfers ^<br>Incoming  | Incoming transfers           |            |          | v)                        |
| Outgoing<br>Incoming requests<br>Incoming returns | In recipient approve<br>Name | Where from | Where to | Created by Reject Approve |
|                                                   | Name                         | Where from | Where to | Created by                |
|                                                   |                              | <          | 1 >      |                           |

Figure 8.12 - Incoming transfers

8.5.1.4 Use the instrument status search

8.5.1.5 Click Reject or Approve the instrument transfer

#### NOTE.

All incoming tool information is displayed in the Incoming transfers section

8.5.1.6 View information about the incoming tool transfer: name of the tool, where the tool is transferred from and to, by whom it was created

#### 8.5.2 Outgoing Transfer

8.5.2.1 From the home page, select the Tools section

8.5.2.2 Go to Tool Transfer

8.5.2.3 Select Outgoing Transfer

| Warehouses Supplies                                                                                                | Tools Knowle | edge base                              |            |   |          |   |
|----------------------------------------------------------------------------------------------------|--------------|----------------------------------------|------------|---|----------|---|
| All tools<br>My tools<br>Transfers 2 ^<br>Incoming 1<br><u>Outgoing</u> 1<br>Incoming requests<br>Incoming returns | 0            | Status<br>In recipient approve<br>Name | Where from |   | Where to | V |
|                                                                                                    |              |                                        | < 1        | > |          |   |

Figure 8.13 - Outgoing Transfer

8.5.2.4 Select the material status from the drop-down list

| 8.5.2.5 Click Wi | thdraw |
|------------------|--------|
|------------------|--------|

All information about the instrument transfer is displayed in the Outgoing Transfer section

8.5.2.6 View information about the outgoing material transfer: the name of the material, where the material is being transferred from and where it is being transferred to

# 8.6 Tool request @

8.6.1 Incoming request

8.6.1.1 From the home page, select the Tools section

#### 8.6.1.2 Go to Incoming requests

| Warehouses                         | Supplies          | Tools | Knowledge base              |  |
|------------------------------------|-------------------|-------|-----------------------------|--|
| All tools<br>My tools<br>Transfers |                   | ~     | Incoming requests           |  |
| Incoming re                        | equests<br>eturns |       | Status V<br>Request existed |  |
|                                    |                   |       | Approved<br>Withdrawn       |  |
|                                    |                   |       | Requested                   |  |
|                                    |                   |       | In Holder approve           |  |

Figure 8.14 - Incoming request

#### 8.6.1.3 From the drop-down list, select the status of the incoming request

8.6.1.4 Click Reject or Approve the instrument request

#### 1 NOTE.

Notification of the tool request is displayed to the owner in the Incoming Request section. To approve the request, the Approve button must be clicked.

#### 8.6.2 Outgoing requests

#### NOTE.

The tool request function is only available to the supervisor.

The supervisor can submit a request for a tool from the company's available inventory or for a new tool. After submitting a request, you must wait for approval from the company owner.

The information about the tool request is displayed in the Outgoing requests section for the supervisor.

#### 8.6.2.1 Go to My Tools

8.6.2.2 Select Tool Request

| Personnel Supplies    | Tools  | Knowledge base |                |                              |                      |
|-----------------------|--------|----------------|----------------|------------------------------|----------------------|
| My tools<br>Transfers | *<br>* | My tools       |                |                              | Request tool         |
| Outgoing returns      |        | Name           | Q Availability | <ul> <li>✓ Status</li> </ul> | v)                   |
|                       |        | Tags Tool name |                | Availability Status          | \/ Tags              |
|                       |        |                |                |                              |                      |
|                       |        |                |                |                              | Details     Transfer |
|                       |        |                | < _1           | >                            | C Return             |

Figure 8.15 - Tool Request

#### 8.6.2.3 Go to Inventory

| F         | Reques | st tool |         |    |
|-----------|--------|---------|---------|----|
| Inventory |        |         | New     |    |
| Name*     |        |         |         |    |
| Name      |        |         |         | V  |
| Note      |        |         |         |    |
| Note      |        |         |         |    |
|           |        |         |         | 11 |
| Cancel    |        |         | Request |    |

Figure 8.16 - Tool Request

8.6.2.4 Select the name of the tool from the drop-down list (required field)

8.6.2.5 Add a note

8.6.2.6 Click Request

8.6.2.7 Go to New

8.6.2.8 Enter the name of the tool

8.6.2.9 Add a note

8.6.2.10 Click Request

8.6.2.11 From the home page, select the Tools section

8.6.2.12 Go to Outbound Requests

8.6.2.13 From the drop-down list select the required status of the outgoing request

# NOTE.

Information about the tool request is displayed at the supervisor in the Outgoing requests section.

The owner or manager can revoke the tool using the Withdraw option.

# 8.7 Tool return @

8.7.1 Incoming Returns

8.7.1.1 From the home page, select the Tools section

#### 8.7.1.2 Go to Incoming Returns

| Warehouses Supplies Tools Know                                                | wiedge base                                                                                      |
|-------------------------------------------------------------------------------|--------------------------------------------------------------------------------------------------|
| All tools<br>My tools<br>Transfers ~<br>Incoming requests<br>Incoming returns | ncoming returns       Status     V       Approved       Returning       Rejected       Withdrawn |

Figure 8.17 - Incoming Returns

8.7.1.3 From the drop-down list, select the desired status of the incoming return

### B NOTE.

The tool return will be displayed to the owner/manager in the Incoming returns section. In this window it is necessary to confirm the acceptance of the tool by clicking on the Accept button.

# 8.7.2 Outgoing returns

### NOTE.

The supervisor has the function to process the return of the tool to the warehouse

# 8.7.2.1 Go to My tools

8.7.2.2 Check the box next to the desired tool

8.7.2.3 Select Return from the drop-down list

| -                  | Returning | tool   |  |
|--------------------|-----------|--------|--|
| Name               |           |        |  |
|                    |           |        |  |
| Note               |           |        |  |
| Note               |           |        |  |
|                    |           |        |  |
| Ø Attach .jpeg/.pr | ıg        |        |  |
| Canc               | el        | Return |  |
| $\Box$             |           |        |  |

Figure 8.18 - Tool return

- 8.7.2.4 In the Return Tool window that opens, leave a note
- 8.7.2.5 Attach the required file

# 8.7.2.6 Click Return

# **i** NOTE.

This transfer will appear with the supervisor in the Outgoing Returns section